Pag. 1

SCUOLA SECONDARIA DI I GRADO

NTE ALIGHIERI - L'AQUILA

Scuola Secondaria di Primo Grado

## "Dante Alighieri"

## **Vademecum per:** "RESTITUZIONE DEI MATERIALI DA PARTE DEGLI ALUNNI"

DIDATTICA A DISTANZA

## **PER I GENITORI**

sul Registro Elettronico

attraverso il portale Argo Scuolanext

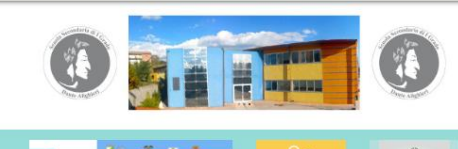

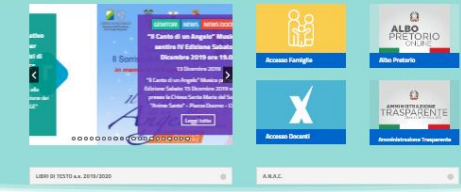

Dalla Home Page del sito www.dantealighieri.edu.it

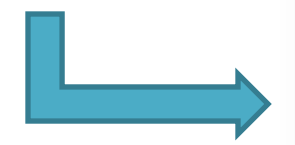

Se non hai ancora ricevuto il tuo nome utente e la password sei pregato di contattare gli uffici di segreteria

della tua scuola.

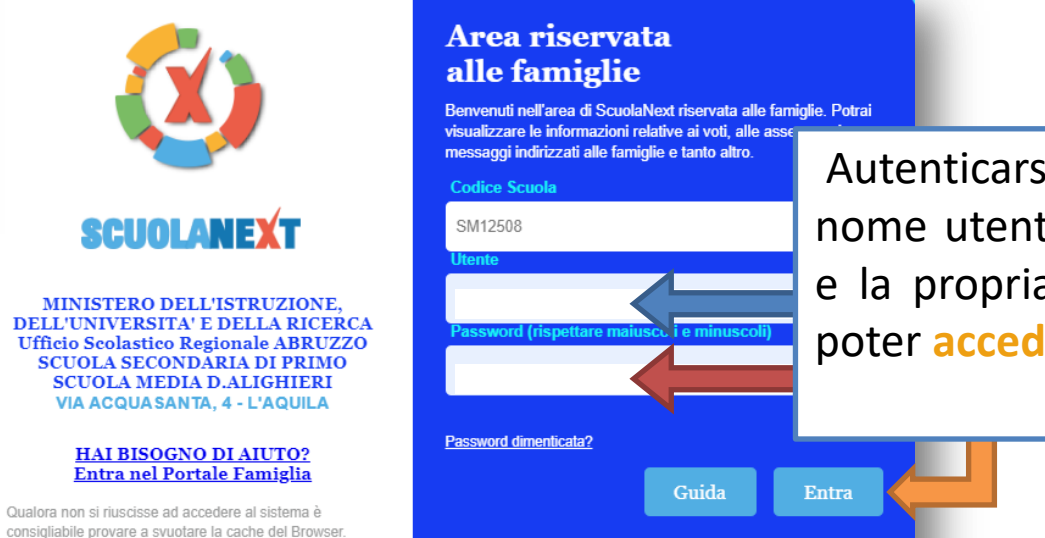

Autenticarsi con il proprio nome utente **identificativo** e la propria **password** per poter **accedere**.

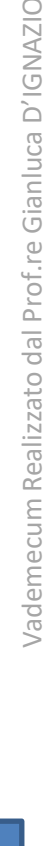

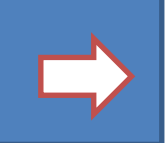

Una volta autenticati ed avuto accesso al programma, a **sinistra della schermata**, nella barra verticale del menù, posizionare il mouse e **cliccare "Documenti"** 

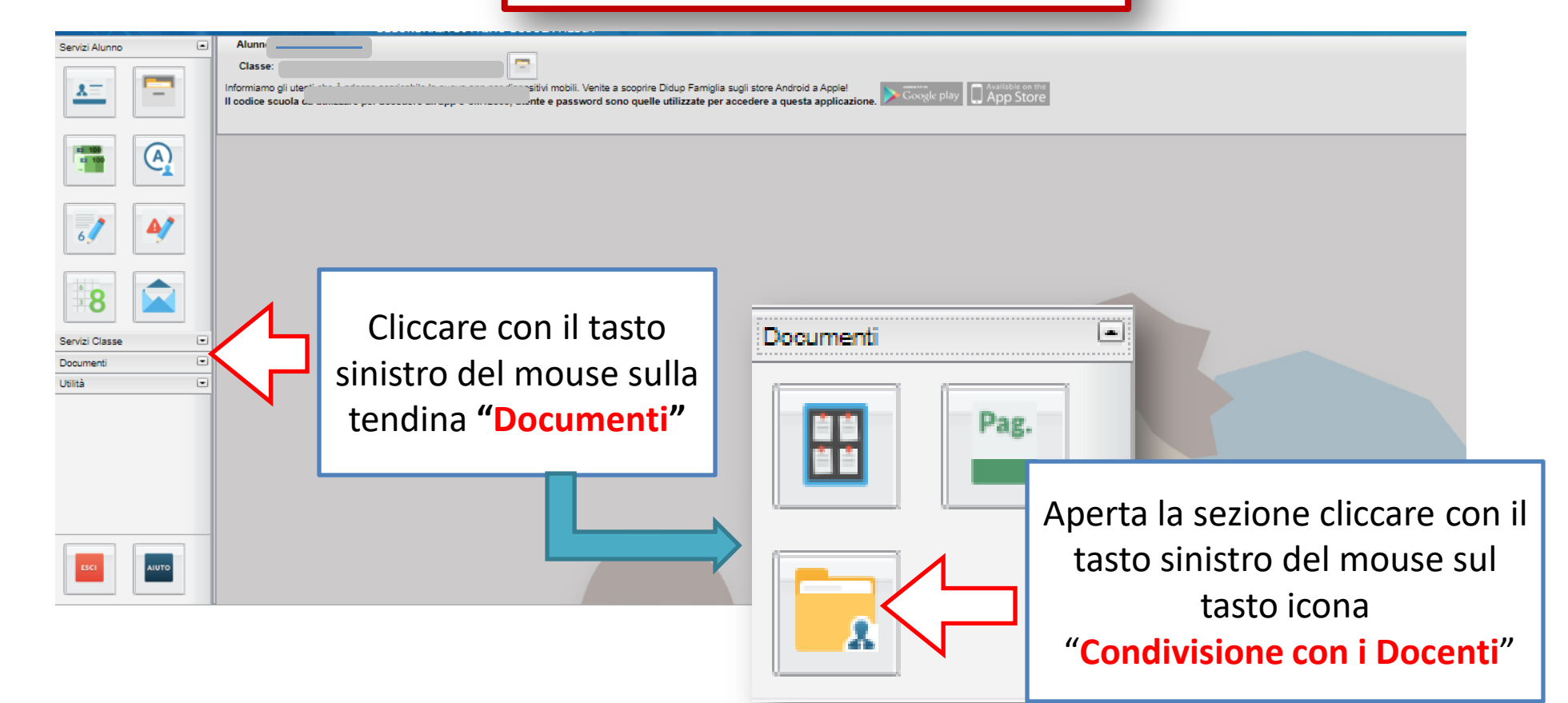

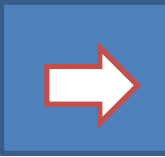

Pag. 2

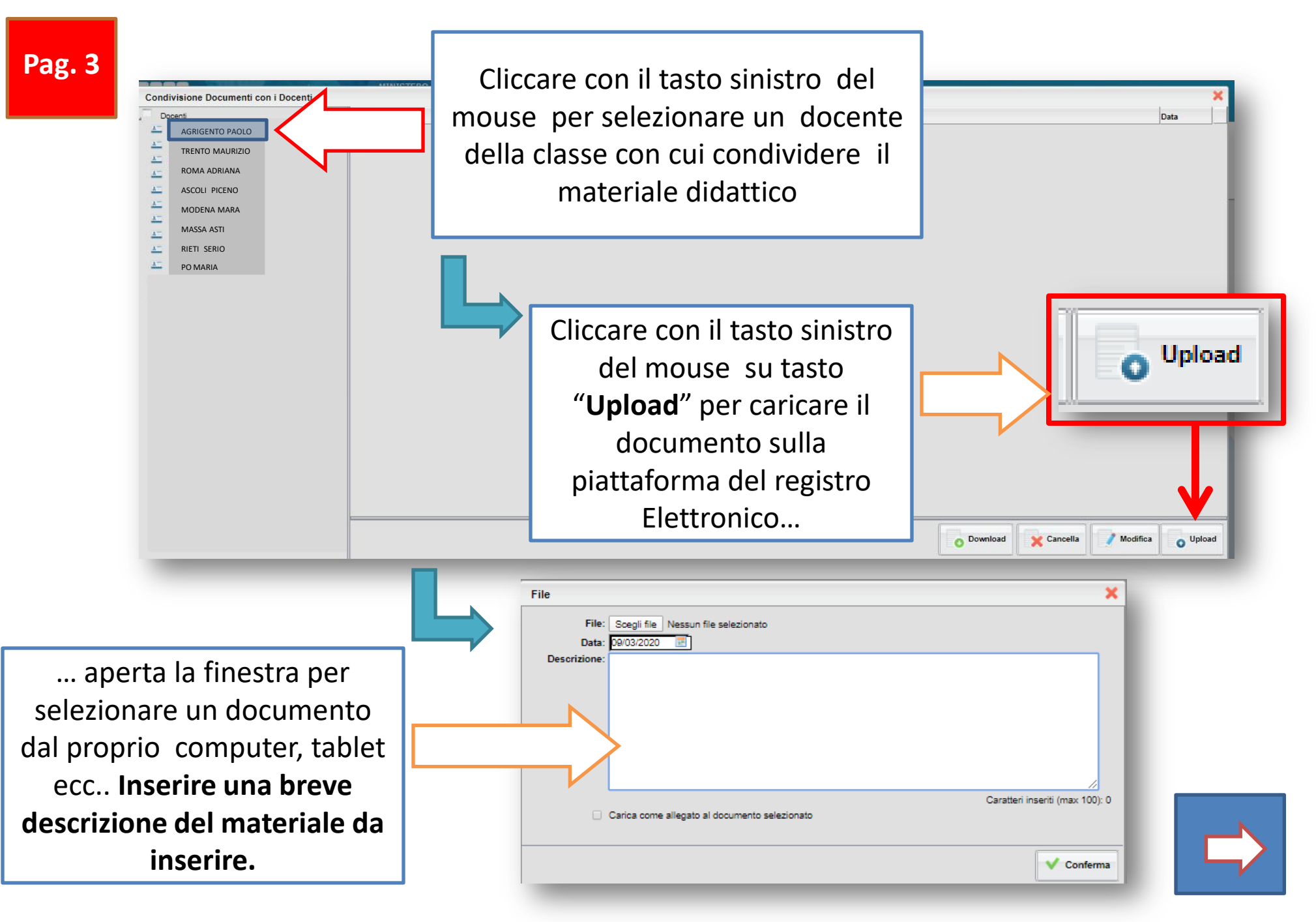

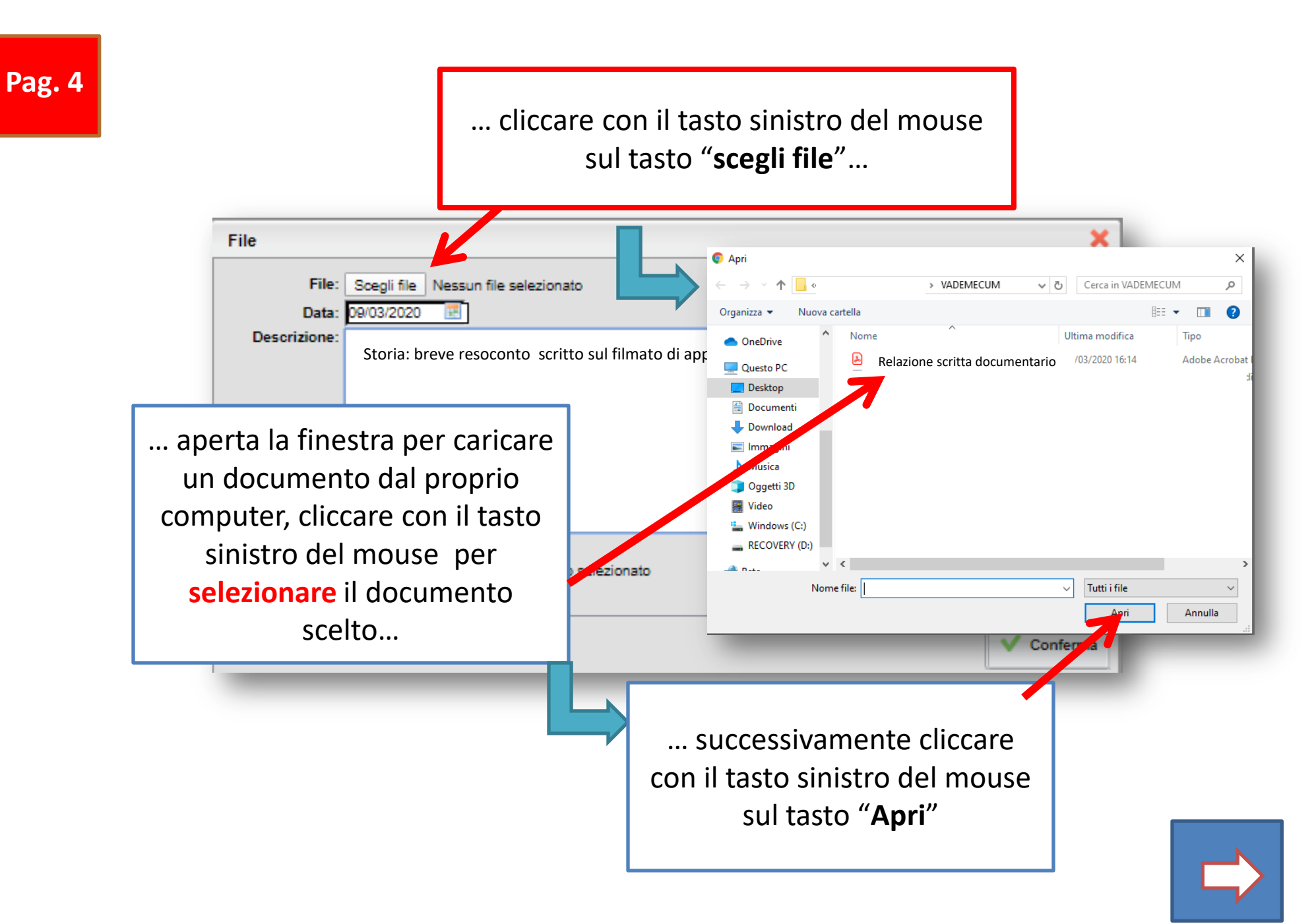

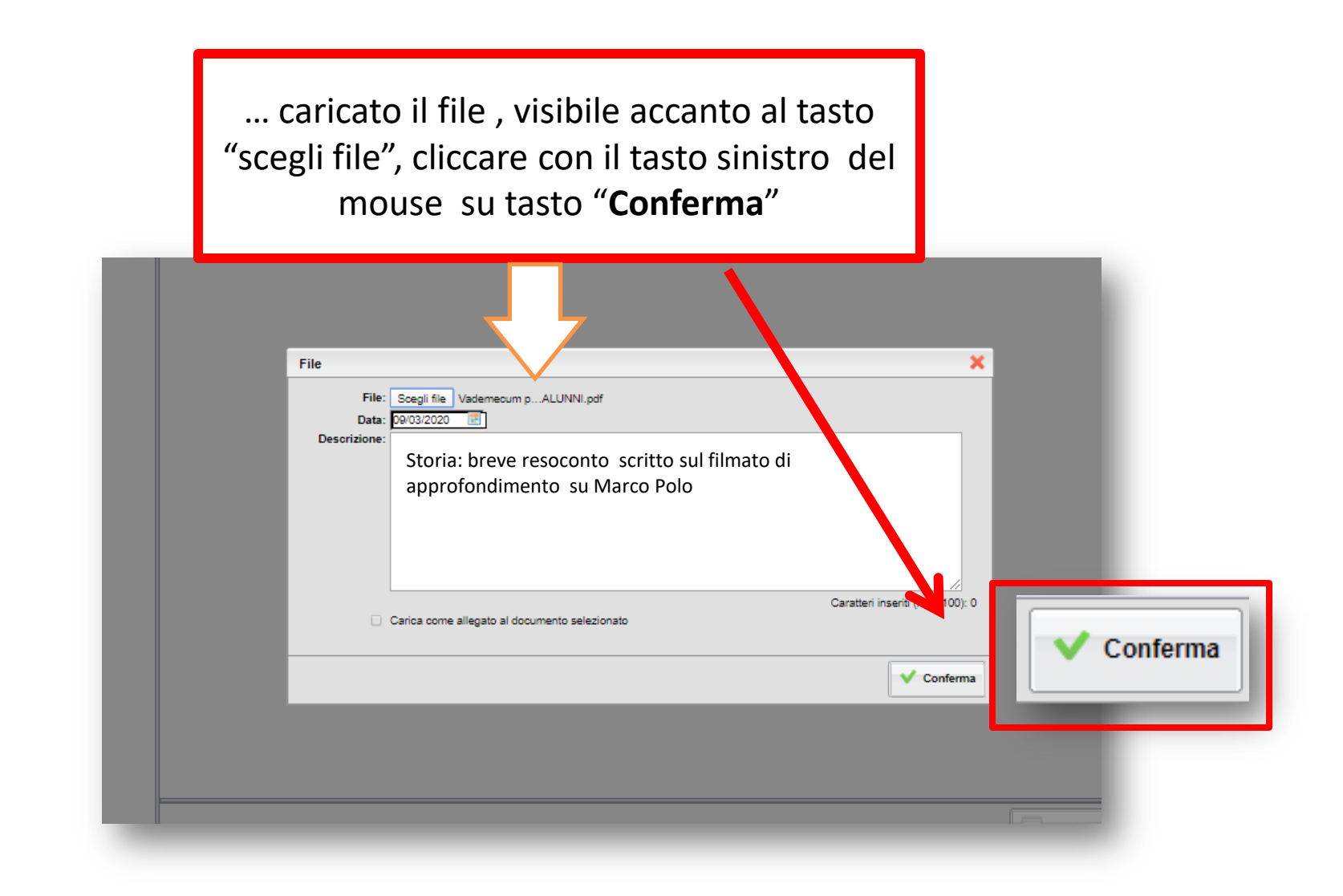

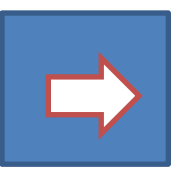

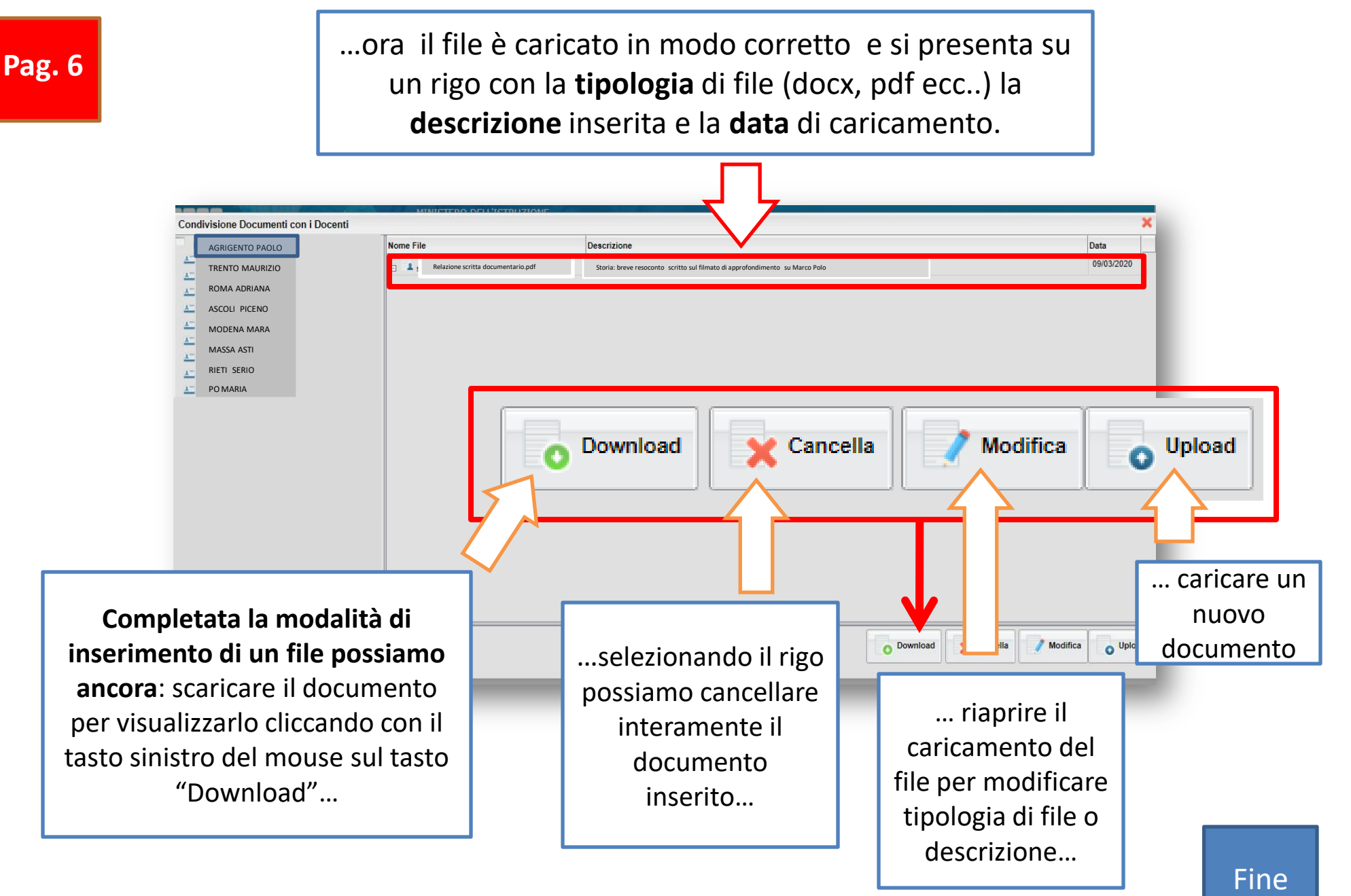